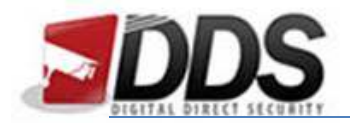

February 28, 2018

## Setting A Constant Record Schedule On The HD Vision

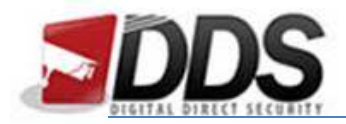

February 28, 2018

Firstly right click and log into the DVR, then right click to access the main menu as shown below. Now click 'System Settings' as highlighted.

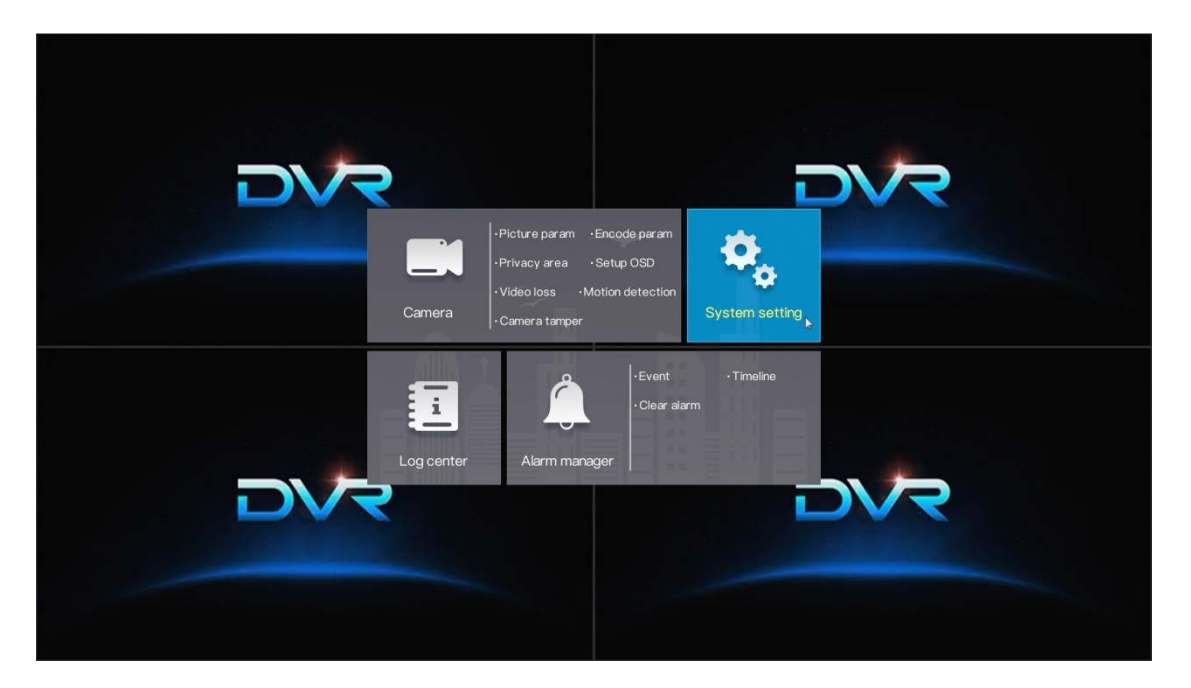

You will then see the below screen. Go to the Record menu icon.

| <ul> <li>Basic</li> <li>Network</li> <li>Record</li> <li>Output</li> <li>Alarm manager</li> <li>Disk</li> <li>Privilege manager</li> <li>Advanced setting</li> <li>App</li> </ul> | System setting<br>Enable schedule record |
|----------------------------------------------------------------------------------------------------|------------------------------------------|
| Click right button to                                                                                                    | exit V OK X Cancel                       |

Now you will be able to change the DVRs recording schedule to your preference. Once you have changed/ enabled the schedule click OK and this will save your changes.

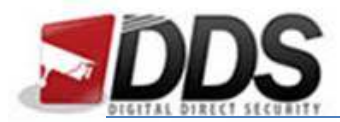

February 28, 2018

You may need to disable motion detection if the DVR was previously only recording motion. To do this please follow the below steps.

Firstly right click and go to the main menu, then choose 'Motion Detection' under the camera menu. This will open the following screen.

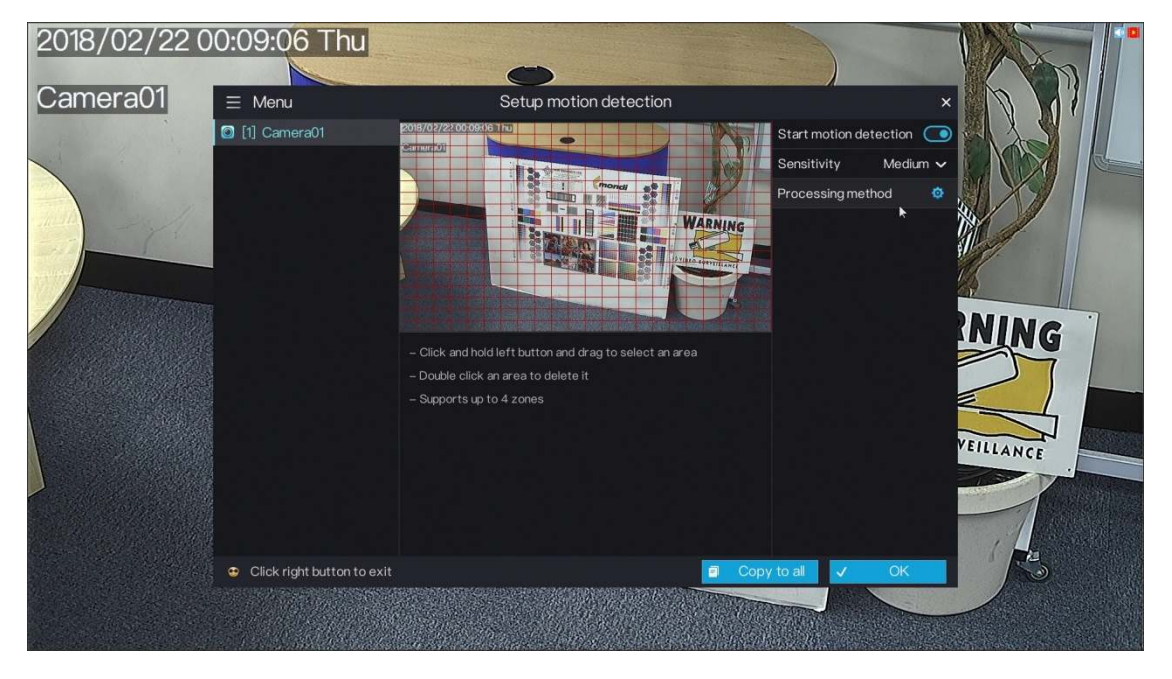

In this menu you will be able to turn off motion by sliding the 'Start motion detection' slider to the off position.

Please note you will need to do this for every channel you wish to turn motion off for.

Once you have done this the DVR should be recording constantly over the channels you have selected.